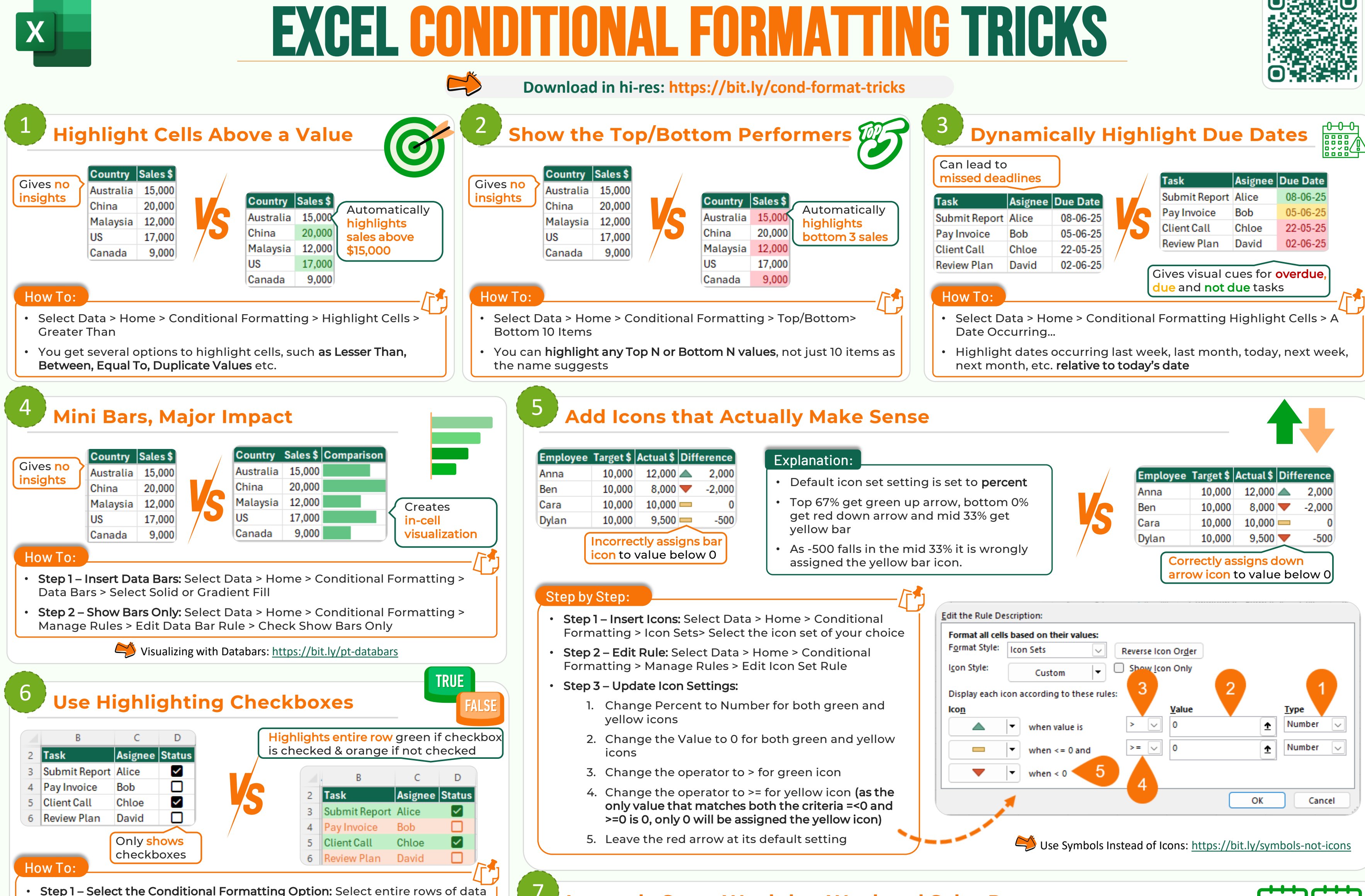

Instantly Sport Weekday-Weekend Sales Patterns

- > Home > Conditional Formatting > New Rule > Use a formula
- Step 2 Insert the Formula: Add formula \$D3 in the formula cell
- Step 3 Select the Format: Click on Format > Fill Tab > Select Fill > Font Tab > Select Font
- Notes:
  - Above steps work for the checked checkboxes because the Boolean value of a checked checkbox is TRUE.
  - To apply the formatting to **unchecked checkboxes**, repeat the same steps, but update the formula to =NOT(\$D3) to pick cells with **Boolean value as FALSE**
  - Conditional Formatting with Formulas: <a href="https://bit.ly/fn-cond-format">https://bit.ly/fn-cond-format</a>

## **Create a Dynamic Search System**

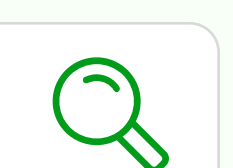

SAT SUN Sales by Day Sales by Day 🗾 💌 Υ. Mon Tue Wed Thu Fri Product 🔽 Mon Tue Wed Thu Fri Product Sat Sun Grand Total Sat Sun Grand Total 3.30% 3.02% 3.18% 3.06% 3.37% 7.52% 14.77% 3.30% 3.02% 3.18% 3.06% 3.37% 7.52% 14.77% 38.23% 38.23% 3.26% 3.10% 3.26% 3.10% 3.33% 7.60% 7.29% 3.26% 3.10% 3.26% 3.10% 3.33% 7.60% 7.29% 30.94% 30.94% B 3.18% 2.95% 3.22% 3.14% 3.33% 7.56% 7.44% 30.83% 3.18% 2.95% 3.22% 3.14% 3.33% 7.56% 7.44% 30.83% Grand Total 9.73% 9.07% 9.65% 9.31% 10.04% 22.68% 29.51% Grand Total 9.73% 9.07% 9.65% 9.31% 10.04% 22.68% 29.51% 100.00% 100.00% Gives no insight into **Clearly indicates** which day performs the weekends perform better best and worst than weekdays How To: • Select Data > Home > Conditional Formatting > Color Scales > Select Green-Yellow-Red Color Scale • It clearly highlights the maximum and minimum values in darkest shades of green and red, while coloring the rest in lighter shades

C D How To: Search Customer Thomas 3 Amount \$ Refund Status Customer Alice Johnson 500 Pending **Brian Thomas** 600 Processing 6 Jonathan Lee 2,000 Refunded Alicia Keys 100 Rejected 8 Thomas Blake 50 Pending 9 10 Lena Smith 700 Processing

• Step 1 – Select the Conditional Formatting Option: Select entire rows of data > Home > Conditional Formatting > New Rule > Use a formula

B

- Step 2 Insert the Formula: Add formula =SEARCH(\$C\$2,\$B5) in the formula cell
- Step 3 Select the Highlight Format: Click on Format > Select fill & font formats
- Step 4 Type in the Search Term: Type 'Thomas' in cell C2 > All cells containing 'Thomas' will get highlighted

Excel Conditional Formatting to Highlight Matches: <a href="https://bit.ly/highlight-matches">https://bit.ly/highlight-matches</a>

## Formula Explanation:

- SEARCH(\$C\$2, \$B5) finds partial matches for the search term from C2 in the text of B5.
  - \$C\$2 ensures all rows use the same search term.
  - **\$B5** lets formatting apply per row, adjusting automatically.
  - If a match is found, SEARCH returns a number > Conditional Formatting treats this as TRUE and applies the format.
  - If FALSE or blank, SEARCH returns an error > Conditional formatting ignores the error and no formatting is applied.

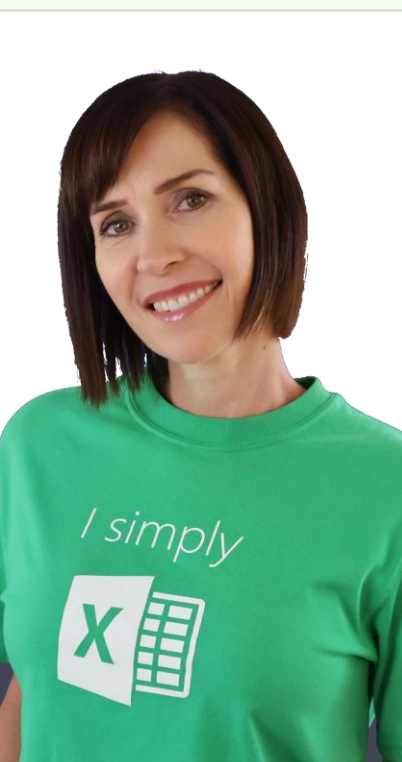

## **MyOnlineTraininghub** © Copyright 2025

## **TEACHING YOU CAREER TRANSFORMING SKILLS**

in Follow me for tips and tutorials

Mynda Treacy